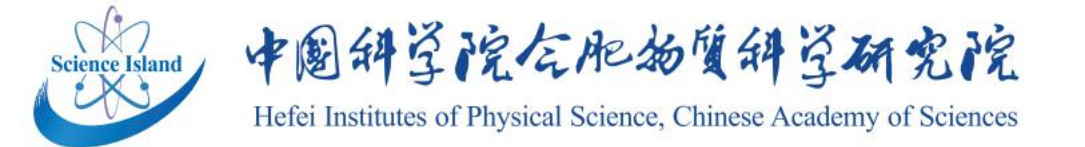

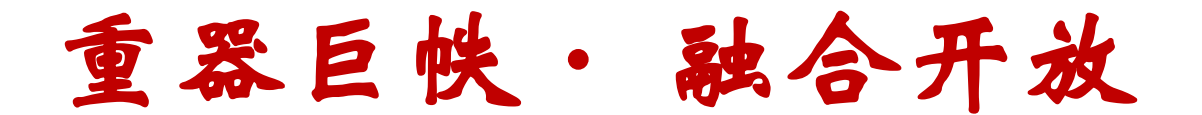

# 新一代ARP采购全流程模块 操作说明

### 信息中心 资产与条件保障处 财务处

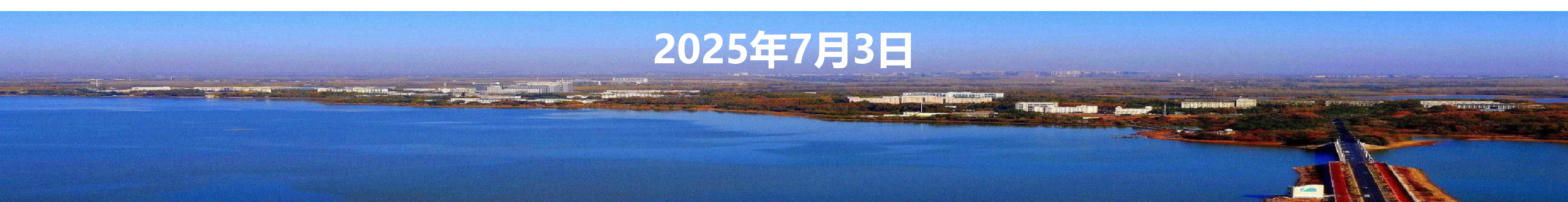

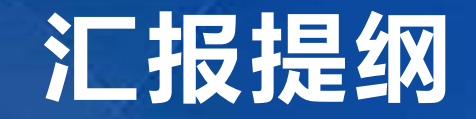

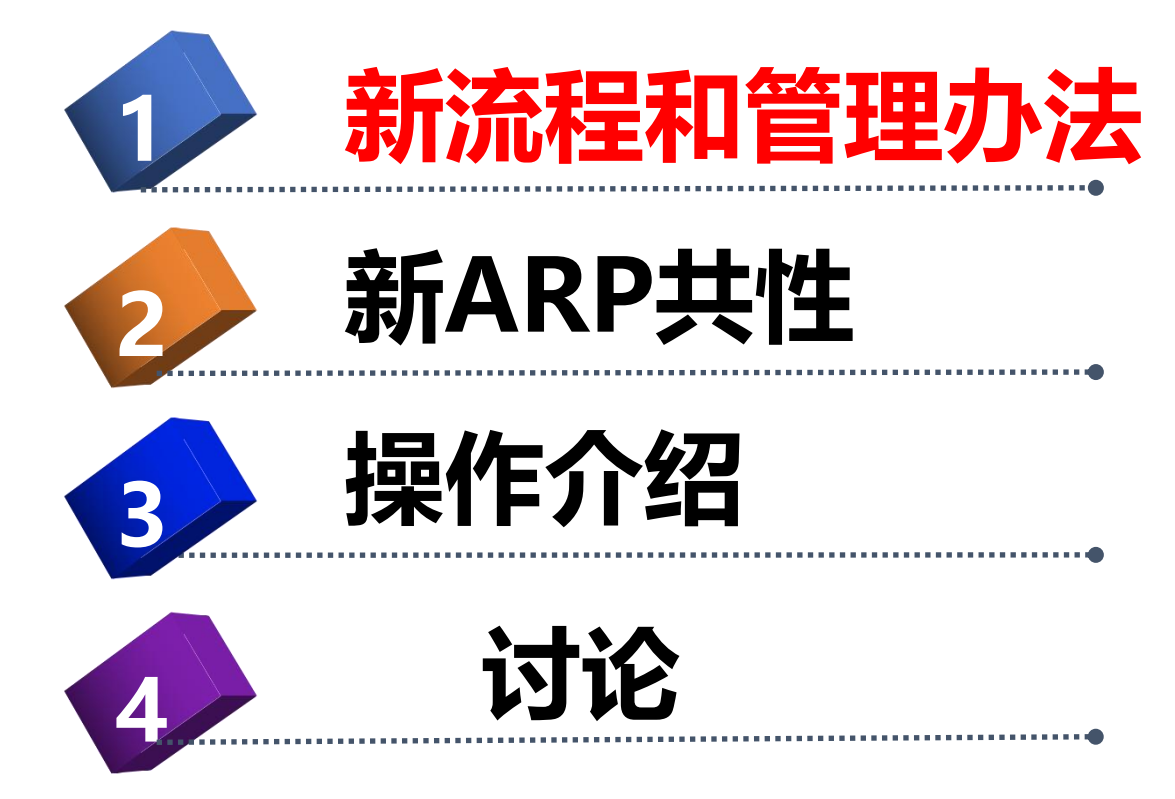

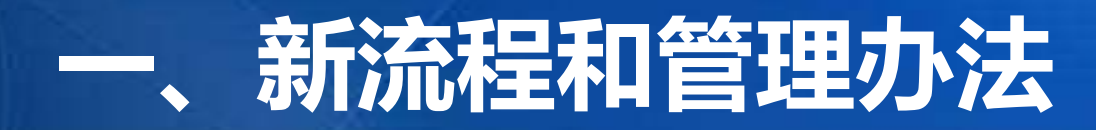

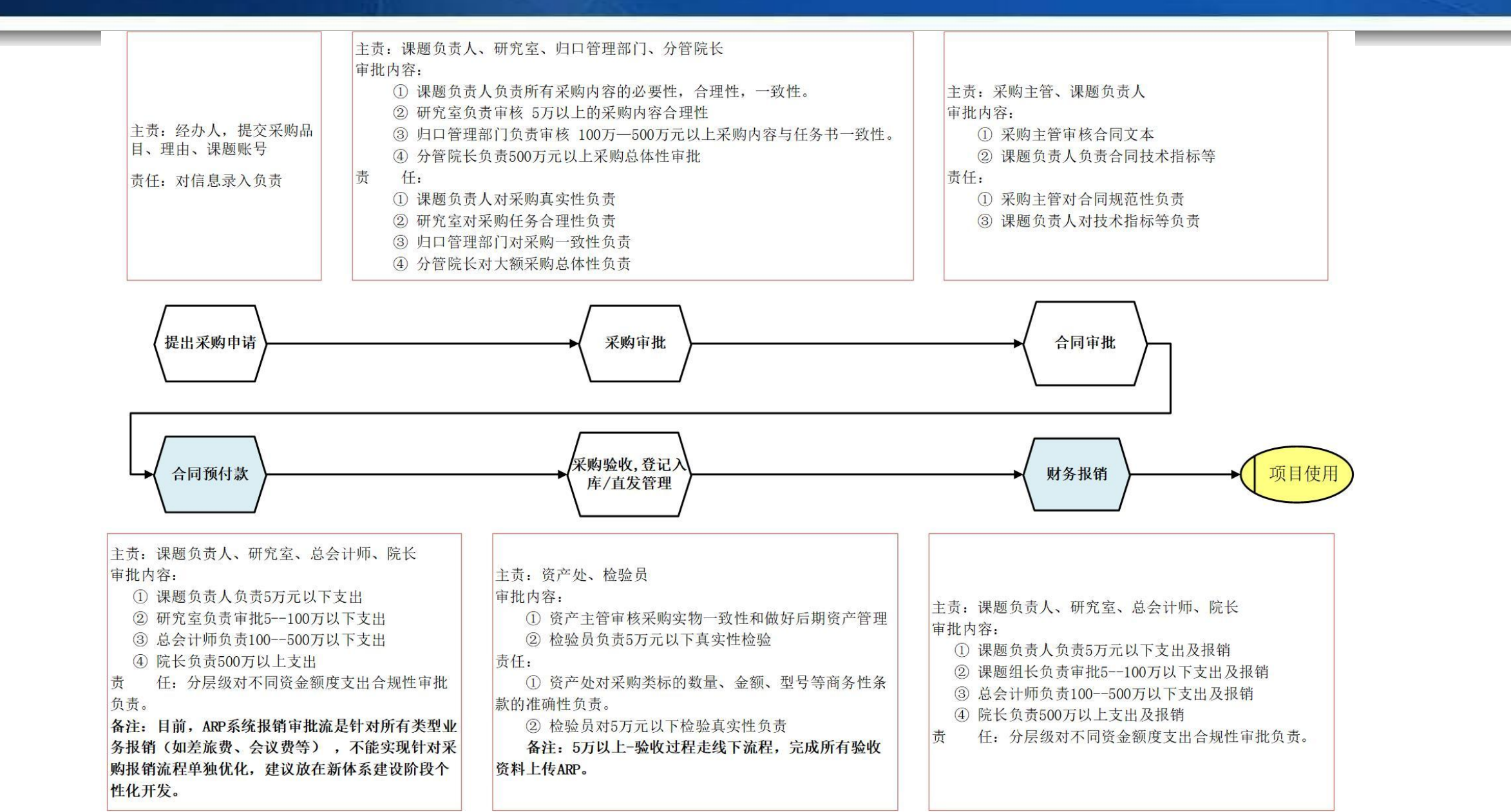

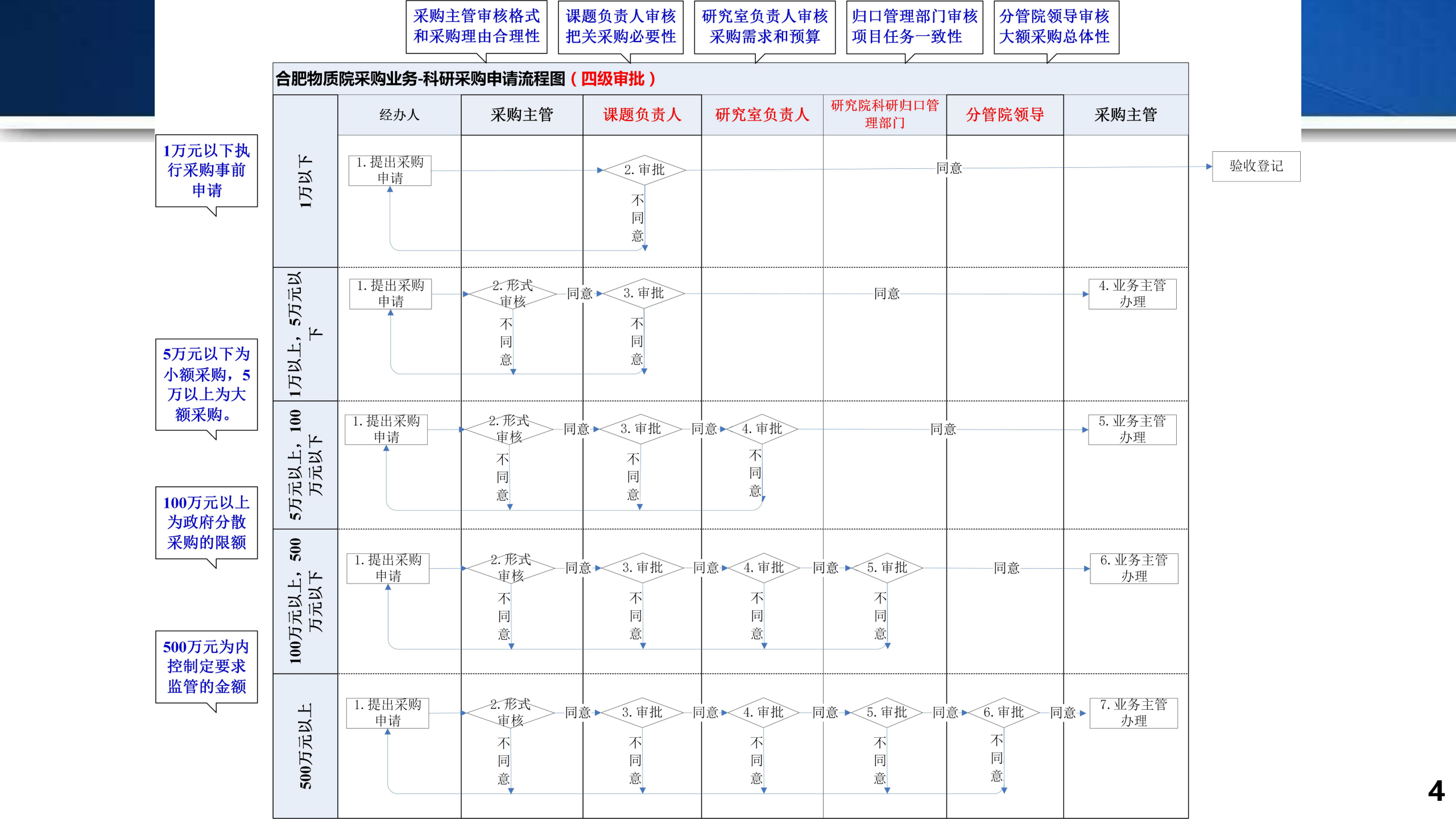

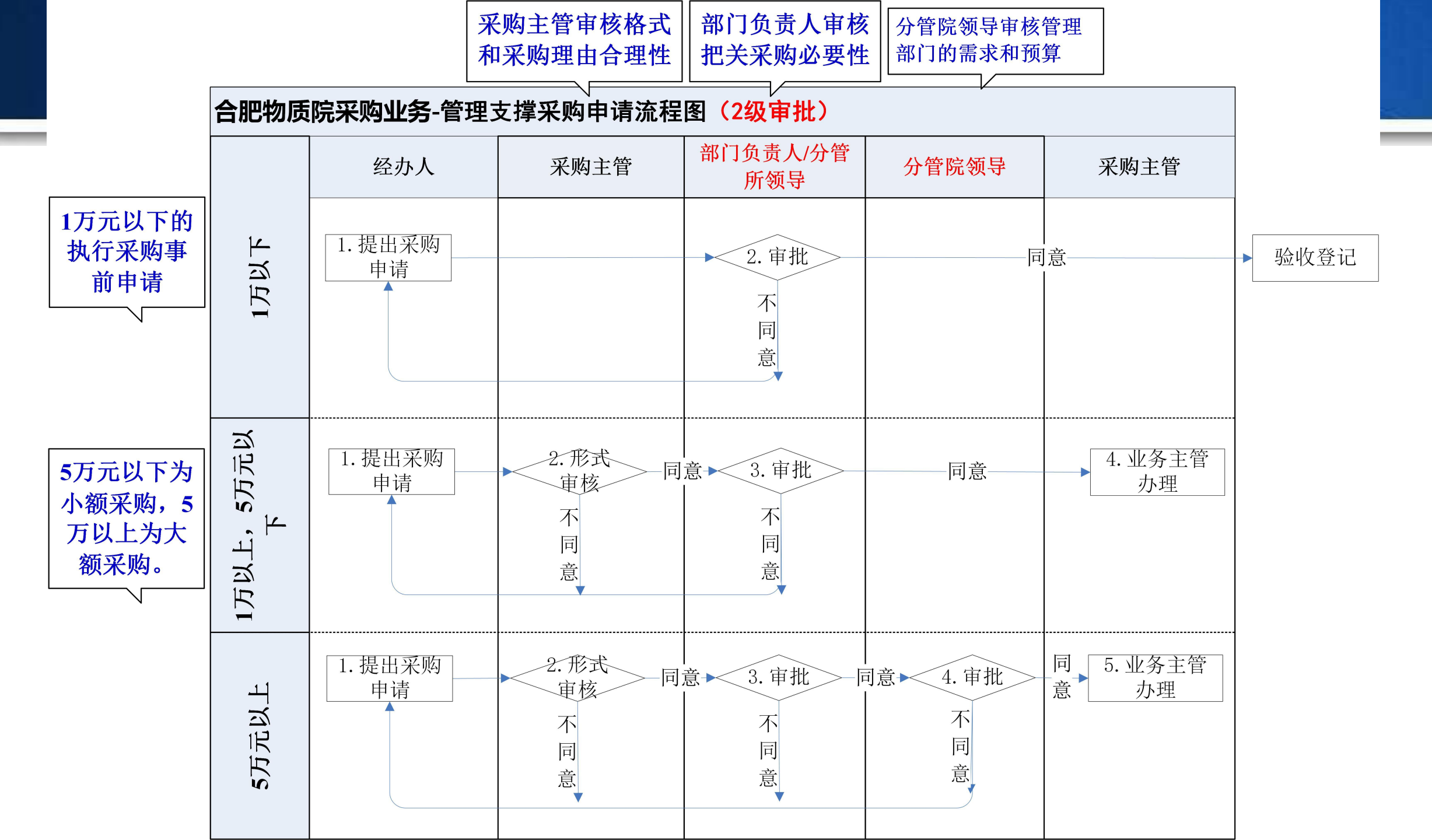

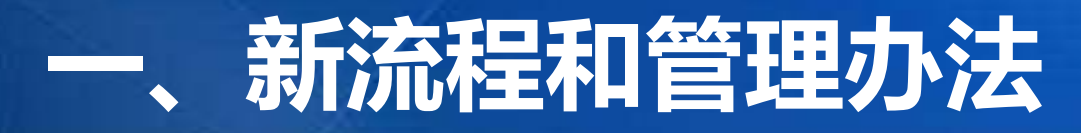

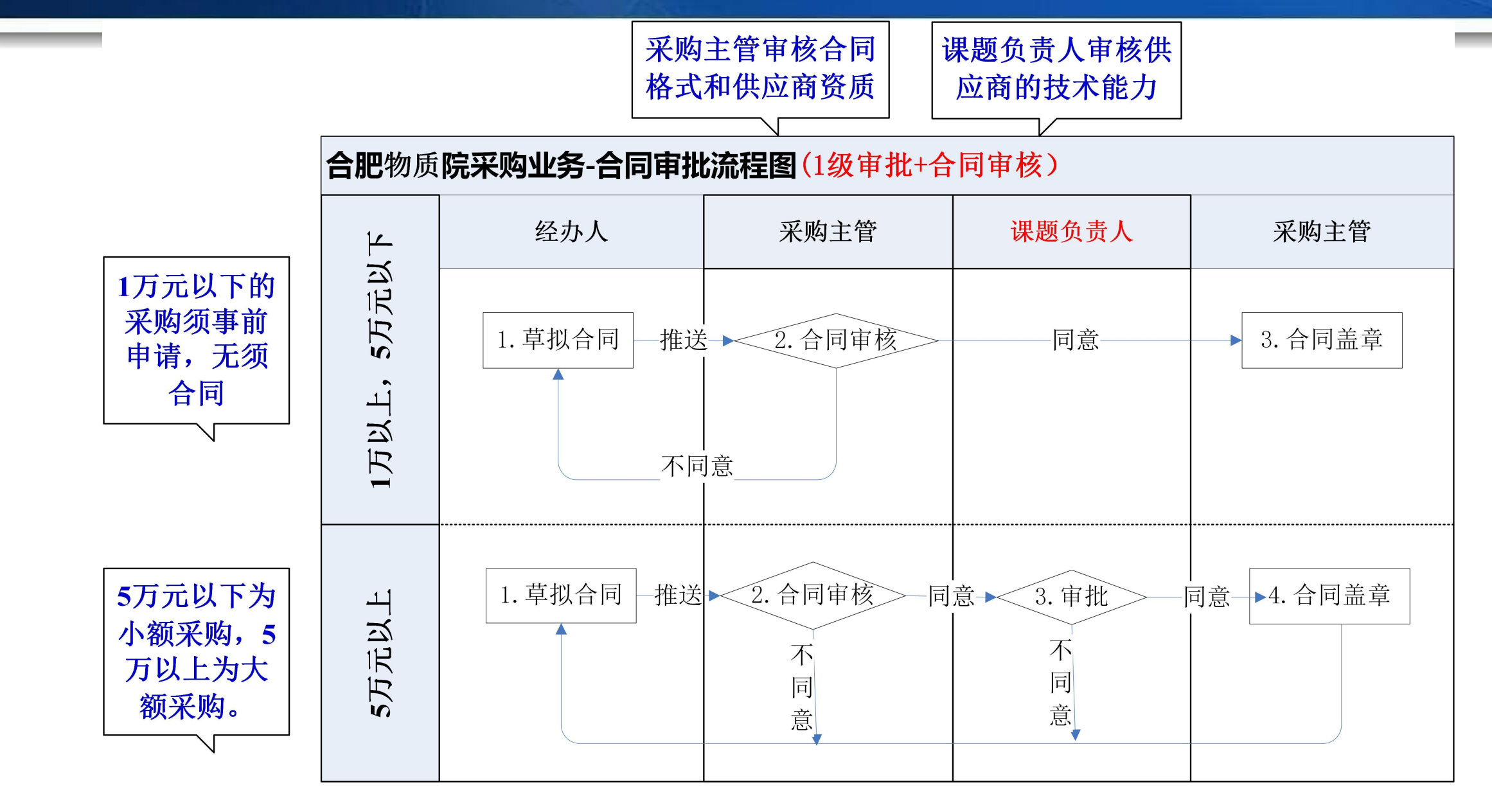

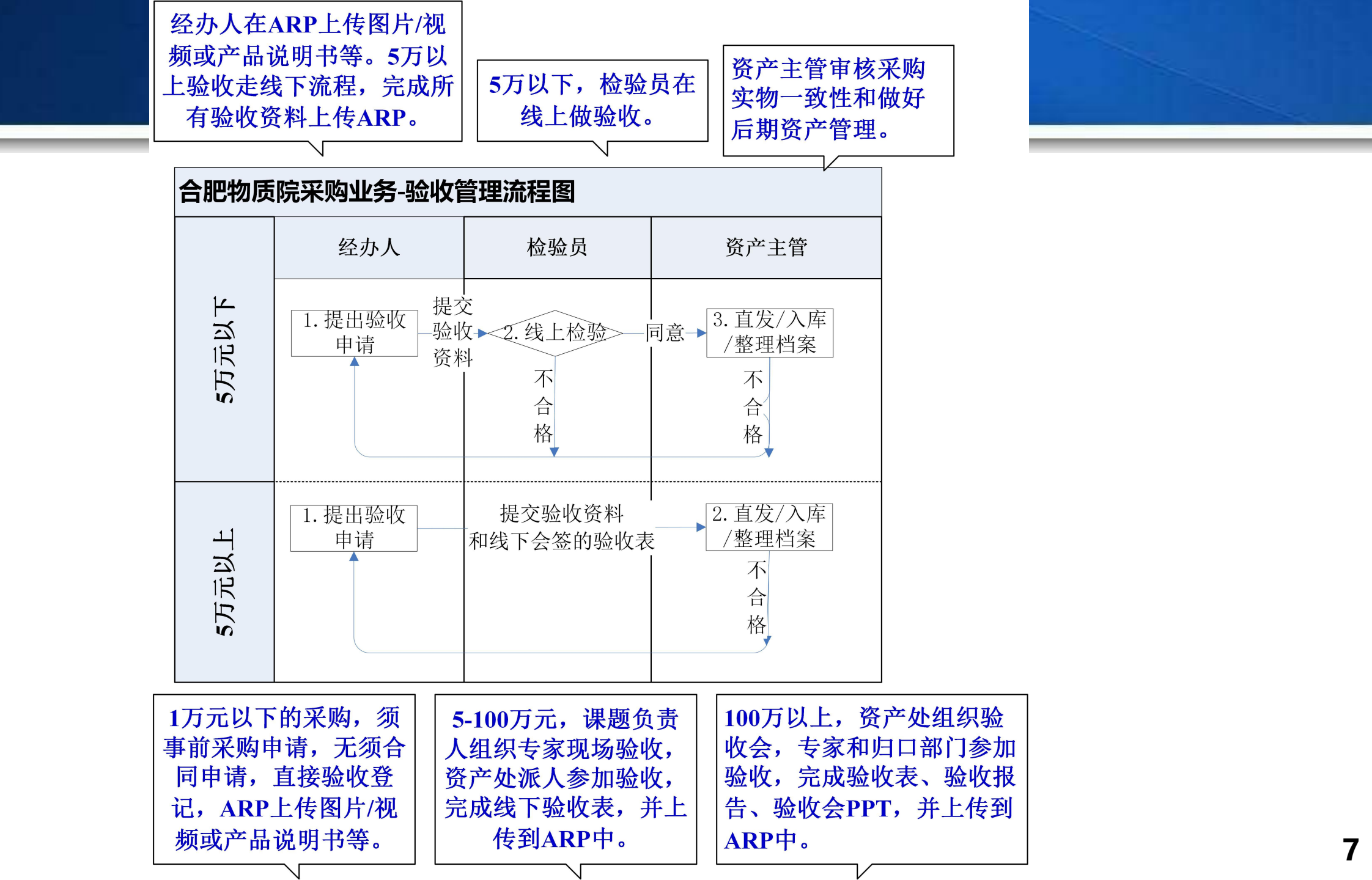

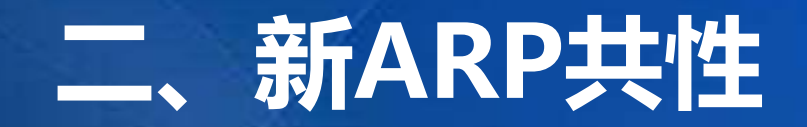

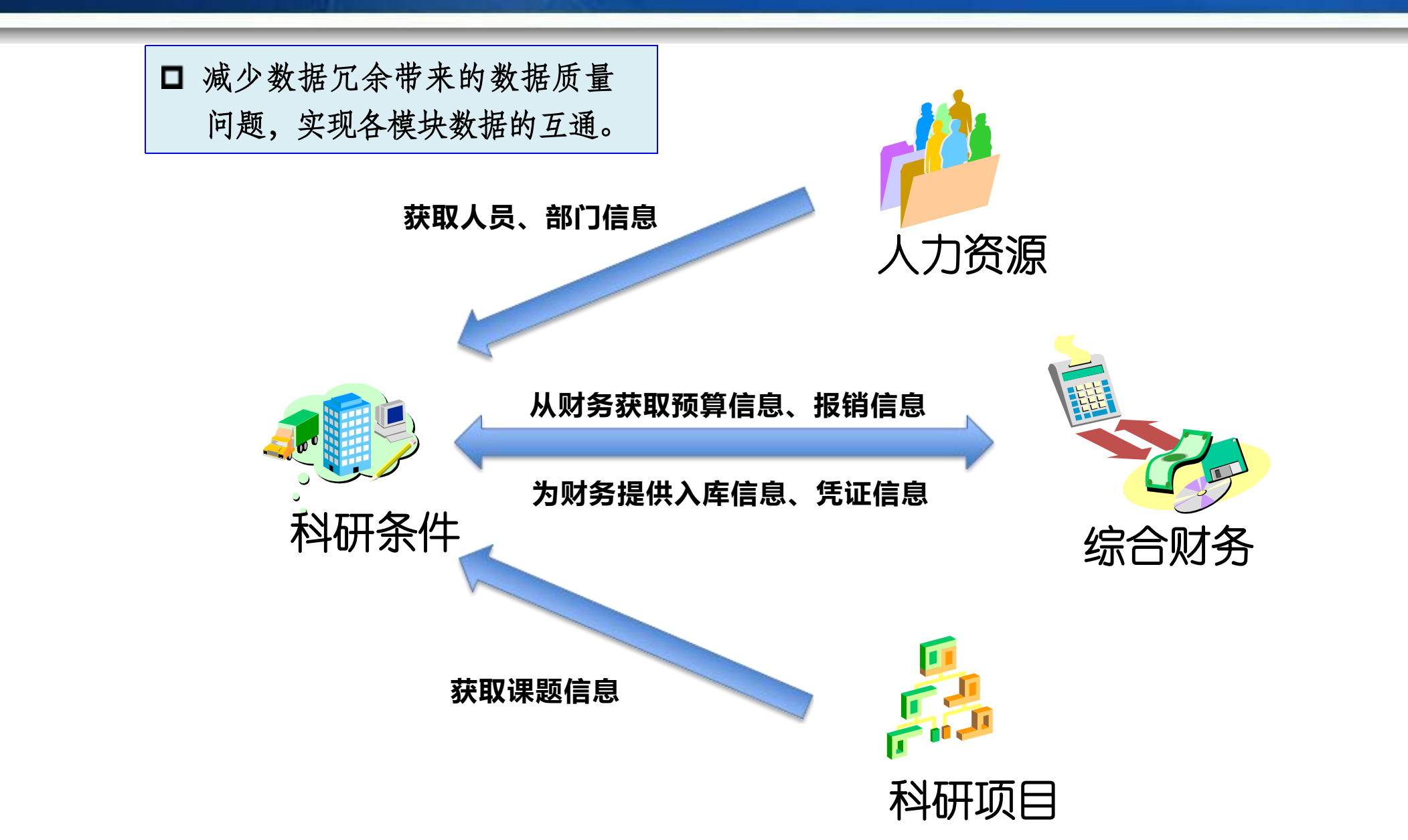

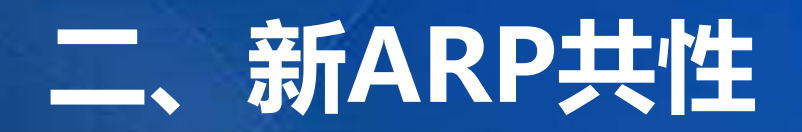

• 新一代ARP首页

| =                           | CC THERREP OF HERARPEE                                                                                                    |                                         | 0 🤤 male - 🧿 azat                              | 已审批 工作堪想 消自预整 我的单据审批讲                                   |
|-----------------------------|----------------------------------------------------------------------------------------------------|-----------------------------------------|------------------------------------------------|---------------------------------------------------------|
| 98                          | <ul> <li>(2020-04-02) E</li></ul>                                                                                         | 8 8 68/1 8-0 #BRR #16 57 21             | <b>RADE</b> 00229                              | し中加、エアル理、旧心水学、水田平加中加加                                   |
| Ela<br>erfor<br>Ela<br>Atom | 29 + 8 7 6<br>1702 teats seam                                                                                             | 5                                       |                                                | <b>展、我关注的经费等栏目。</b> 实现了不同业务系统、<br>不同业务类型的待办、已办数据的汇聚展示。使 |
| -                           | Initi 0   1948 0                                                                                                    |                                         | Then a second                                  | 田时王雪夕今五西亚同切场。公日十个英单公则                                   |
| -                           | 11 合用: HT2021120028 [林上市町0:0米]                                                                                            | And And And And And And And And And And | 1000                                           | 用的尤需多个贝朗不回切换,力几个个条件力加                                   |
| EL<br>Hatter<br>EL          | 10         自用股份交升:HT2021120026 [注上代型股份交升]           102285         中山           10         由用股份交升:HT2021120026 [注上代型股份交升] | entrati ciarda                          | 政府财务报告辅助填报培训<br>8000年-2003年4月1日5年1408          | 进入,降低理解成本,提高系统操作效率。                                     |
| SMEE                        | 08 . 82888 [67056287#2089]<br>2017 89 (19880) \$\$\$\$\$258253258                                                         |                                         |                                                |                                                         |
| AIRT                        |                                                                                                    |                                         |                                                | 近期动态栏目:公布近期培训、活动通知、发版                                   |
| RFGR                        | RDed                                                                                                    | 581                                     | ENA2                                           |                                                         |
|                             | 90 . 02 . 08 2 .449 41<br>                                                                                                | B PEA                                   |                                                | 动态,凝聚人气,知识共享的工作平台,扩展宣                                   |
|                             | 1"RILEOR 18898 2022-01-07 Scc2Amerador + 1                                                                                | BORRAWS DE                              |                                                |                                                         |
|                             |                                                                                                    | HARDER THE PLE                          | Discontined down street                        | 传渠追, 万便谷位老师了 解最新 动态。                                    |
|                             | REALING REAL 2022-04-02 2022-04-02 + 3                                                                                    | R/WHERE 34                              | (pasa (seija (seija )                          |                                                         |
|                             |                                                                                                    | 2846                                    | him have been been been been been been been be | •••••••••••••••••••••••••••••••••••••••                 |
|                             |                                                                                                    |                                         | 1                                              |                                                         |
|                             | 株式達的経費(万元) AUGHI AUGH* 十人公共                                                                                               |                                         | SIGNAD                                         |                                                         |
|                             | NR0-0 80 NR 8A 23                                                                                                    | x 1000 10.0 (A/)#                       |                                                | 一应用商店: 搭建一个升放共享的半台, 展示ARP                               |
|                             | VE2001101                                                                                                    | 1 10 - 10                               |                                                |                                                         |
|                             | V822001103 Manufacture 100 50 10                                                                                          | 1 II - 101                              | 2588 6028 +046, 2888                           | 近期研友的系统、院内其他研究所目研系统, 实                                  |
|                             | Y822001104 8148828044221048081019488782 100 50 10                                                                         | 3 37 - 80%                              |                                                |                                                         |
|                             | · · · · · · · · · · · · · · · · · · ·                                                                                     | · · · · · · · · · · · · · · · · · · ·   | ······································         | 圳共建共享。                                                  |
|                             |                                                                                                    |                                         |                                                |                                                         |

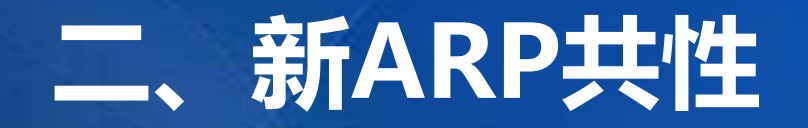

主页左侧-->科研条件

- 科研条件待办工作
  - 集中展示待办及审批数据

| 且的符审批           |                                                                                                    |                                                                                                    |      |
|-----------------|----------------------------------------------------------------------------------------------------|----------------------------------------------------------------------------------------------------|------|
| 6               | 25 <                                                                                                    | 18 7 0 0 0 0 0<br>Bolls HERD DX HERD DX ADD                                                                                                    |      |
|                 | NUMBROSH                                                                                                    | Паплина   Анна   Аналина                                                                                                    | 利研条件 |
| -<br>           | 國定要产管理                                                                                                    | 我的资产   資产管理   東向申請   東向订単   验収入库   移文   支更   益失   申移<br>  申移登记   处置申請   处置汇息   血点   综合查询   统计   東向申請取約   東向申請力括<br>  处置取約   入库中止里导入                              |      |
| R<br>人力回避       | SLATURE.                                                                                                    | 1500代11   1511世祖   京均中海   京均订奉   始々入本   血点   安全本行道羅   综合直向<br>  611   京均中通知外   京均中通力店   入本州社里与入                                                                  | 待办列表 |
|                 | 无论资产管理                                                                                                    | 11的点产   点产管理   50時中海   50時订本   18女人馬   18文   女王   女王中海<br>公王に息   19合言词   511   50時中海部時   50時中海の酒   公王町時   入床水社里导入                                                |      |
| 1903199         | 東产白素管理                                                                                                    | 「日本教育管理」因主点た入球」因主点た所旧   因主点た体区久讧   因主点た白灰白肉<br>无形点た入球 无形点た障碍 无形点た体区久讧   无形点た白球白肉   目だ工作台<br>直た共同音鳴   直た久讧白肉   久讧会计自自配置   设置折旧误量                                  |      |
| H#1500          | 服务管理                                                                                                    | 版本意调   自动直调   行政中立性国有资产月报   资产月报上版到款<br>财政部资产决算输口服表   分享与收息   月报注时任务   2.4历史政策查询<br>科研仪器设备查询                                                                     |      |
| Discon.         | LA DO THE PARTY OF THE PARTY OF THE PARTY O | 这方平均投资和中国   此 <b>见</b> 生中平均中国   研制适合中国   研制适合审批                                                                                                    |      |
| 1000~10<br>白阿爾理 | 基础业务起现                                                                                                    | 近後工具  人力資源優快政策支加消息後々配置  入岸年還示信息管理   資产管理局後的<br> 辺方規則  単時品後的   数据使限金的   兆村預留配置   兆村基以配置   立方を政配置<br> 単語批量等入   智能政策检查   折旧:弹柄算法   设置报机人   単語の話   単語事务管理<br> 新工作法配置 |      |
| -               | Biomica                                                                                                    | ① の の の の の の の の の の の の の の の の の の の                                                                                                    |      |

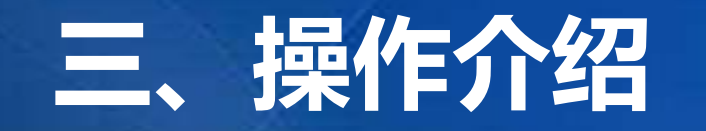

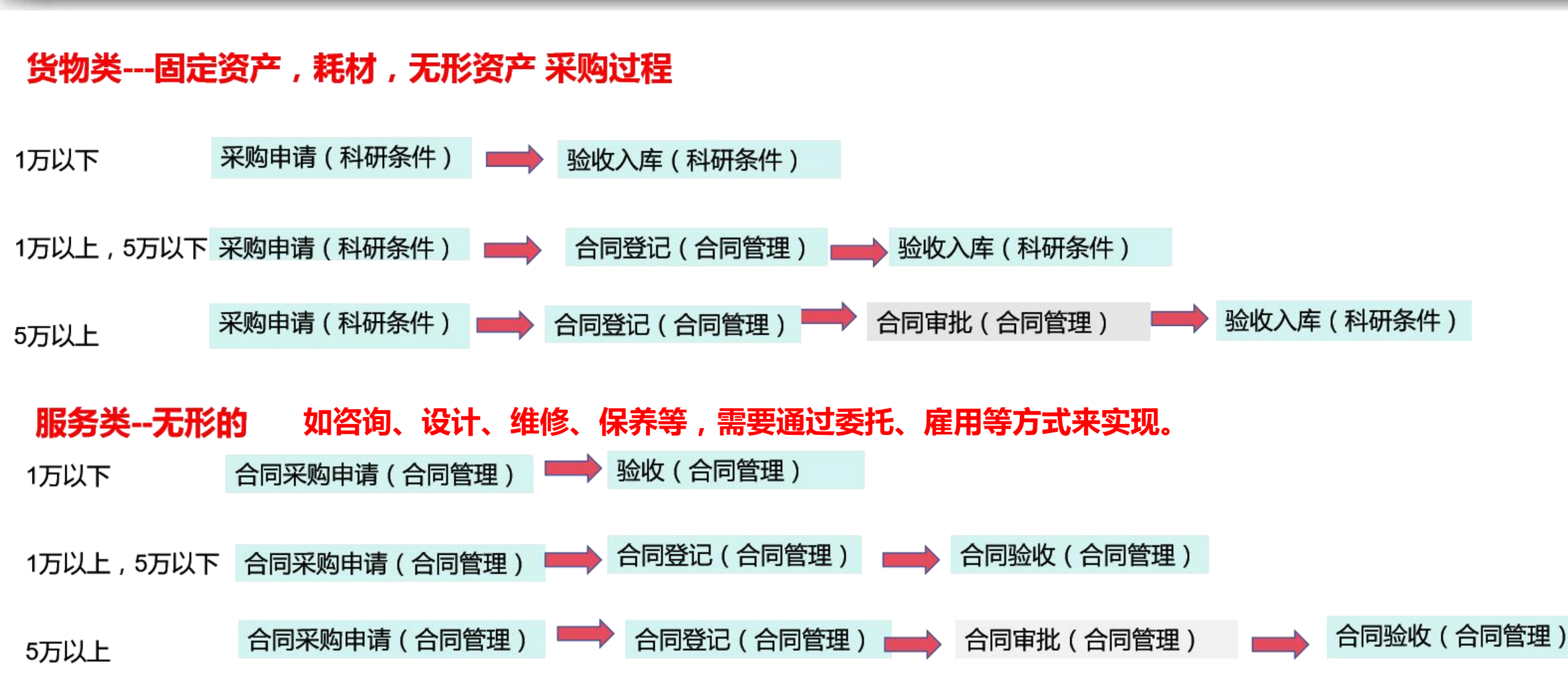

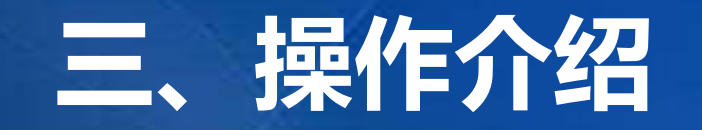

| 1, | 货物类采       | 购申请      | 主页左侧>科研条件                                                                                                    |
|----|------------|----------|----------------------------------------------------------------------------------------------------|
|    | 合          | 科研条件业务审批 | 固定资产审批   耗材审批   无形资产审批                                                                                                    |
|    | 旧<br>电子公文  | 固定资产管理   | 我的资产   资产管理   采购申请   采购申请撤销   采购申请办结   采购订单   验收入库<br>  移交   挂失   变更   维修   维修登记   盘点   处置申请   处置撤销   处置汇总<br>  综合查询   统计 |
|    | 日<br>综合财务  | 耗材管理     | 我的耗材   耗材管理   采购申请   采购申请撤销   采购申请办结   采购订单   验收入库<br>  盘点   安全库存提醒   业务综合查询   统计                                         |
|    |            | 无形资产管理   | 我的资产   资产管理   采购申请   采购申请撤销   采购申请办结   采购订单   验收入库<br>  移交   变更   处置申报   处置撤销   处置汇总   综合查询   统计                          |
|    | 科研奏件       | 资产台账管理   | 资产账簿管理   固定资产入账   固定资产折旧   固定资产传送凭证   固定资产台账查询<br>  无形资产入账   无形资产摊销   无形资产传送凭证   无形资产台账查询   资产类别查询<br>  资产凭证查询   凭证会计科目配置 |
|    |            | 报表管理     | 报表查询 自助查询 资产月报上报到院                                                                                                    |
|    | HR<br>人力资源 | 基础业务配置   | 资产管理员维护   采购员维护   数据权限维护   耗材预警配置   耗材基础配置<br>  业务参数配置   单据批量导入   智能数据检查   折旧/摊销算法   设置报销人   单据办结                         |
|    | ●<br>国际合作  | 基础资料配置   | 供应商列表   供应商推荐理由列表   仓库管理   使用地点管理   资产扩展信息<br>  资产分类查看   耗材分类   计量单位管理   地类 (用途)配置                                        |

### 三、操作介绍

| 主页左        | 则>科研会<br>科研条件业务审批 |                                                                                                    |
|------------|-------------------|----------------------------------------------------------------------------------------------------|
| 旧<br>电子公文  | 固定资产管理            | 我的资产 资产管理 采购申请 采购申请撤销 采购申请办结 采购订单 验收入库<br>移交 挂失 变更 華修 華修登记 盘点 处置申请 处置撤销 处置汇总<br>综合查询 统计             |
| 日<br>综合财务  | 耗材管理              | 我的耗材   耗材管理   采购申请   采购申请撤销   采购申请办结   采购订单   验收入库   盘点   安全库存提醒   业务综合查询   统计                      |
|            | 无形资产管理            | 我的资产   资产管理 采购申请 采购申请撤销   采购申请办结   采购订单   验收入库<br>移交   变更   处置申报   处置撤销   处置汇总   综合查询   统计          |
| 科研究件       | 资产台账管理            | 资产账簿管理 固定资产入账 固定资产折旧 固定资产传送凭证 固定资产台账查询<br>无形资产入账 无形资产摊销 无形资产传送凭证 无形资产台账查询 资产类别查询<br>资产凭证查询 凭证会计科目配置 |
|            | 报表管理              | 报表查询 自助查询 资产月报上报到院                                                                                  |
| HR<br>人力资源 | 基础业务配置            | 资产管理员维护 采购员维护 数据权限维护 耗材预警配置 耗材基础配置<br>业务参数配置 单据批量导入 智能数据检查 折旧/摊销算法 设置报销人 单据办结                       |
| ●<br>国际合作  | 基础资料配置            | 供应商列表 供应商推荐理由列表 仓库管理 使用地点管理 资产扩展信息 资产分类查看 耗材分类 计量单位管理 地类 (用途)配置                                     |

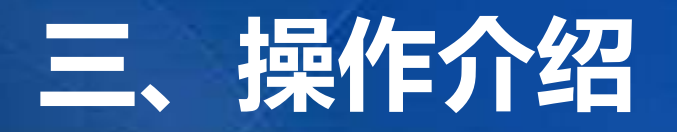

#### 主页左侧-->合同管理-->合同登记

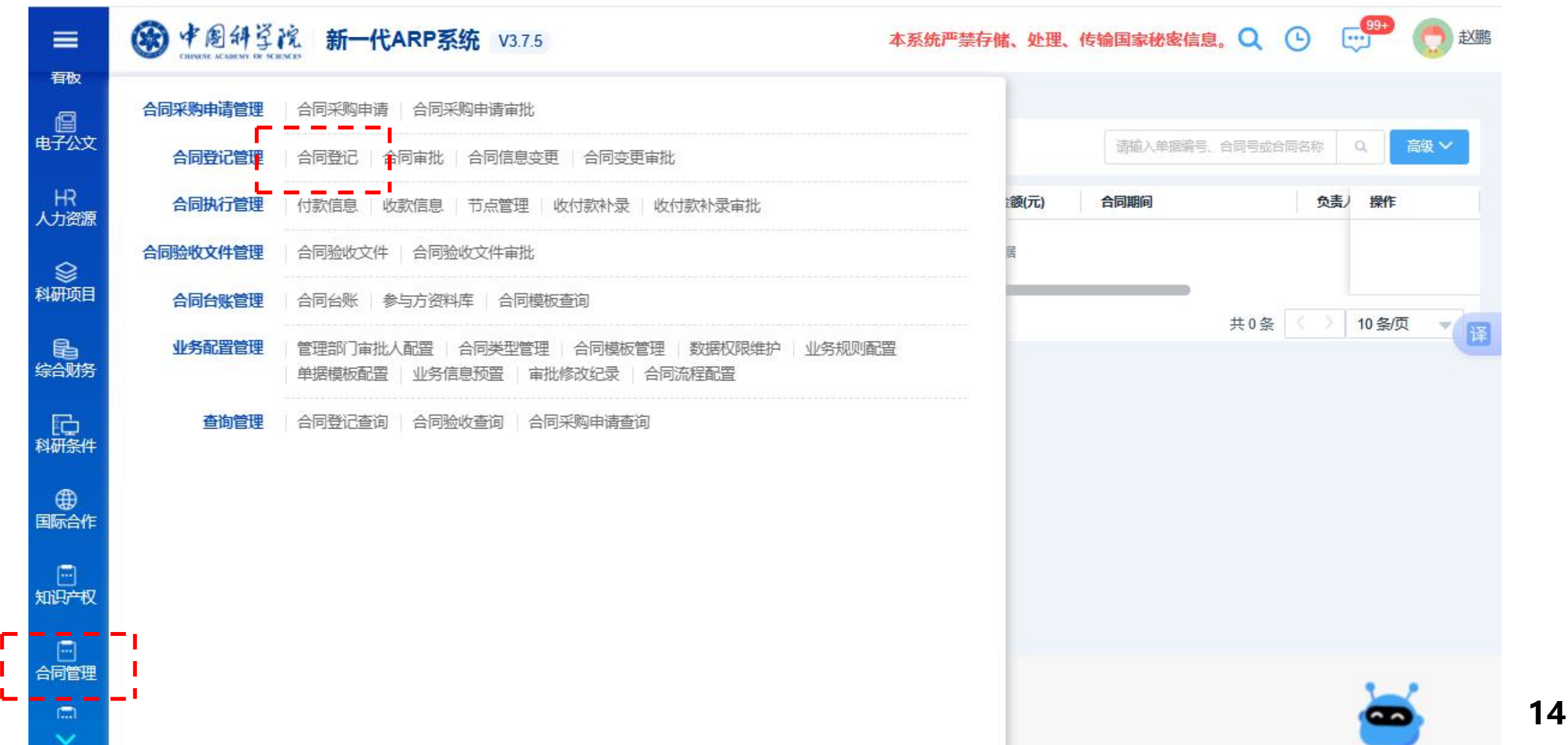

## 三、操作介绍

|           | 暂存 提二      | 页左侧>合同      | ]管理>台   | 同登记         | >选择 | "合同类    | 輕"(百                       | J关联 |
|-----------|------------|-------------|---------|-------------|-----|---------|----------------------------|-----|
| 电子公文      | 中 🤚 🤥 🌣    |             |         |             |     |         |                            |     |
| 人力资源      | * 合同名称:    | 请输入<br>此项必填 | * 合同大类: | 支出          | Ŧ   | * 合同类型: | 请选择                        | A   |
| 科研项目      | * 合同负责人:   | 请选择         | * 所属部门: | 请输入         | *** | *经办人:   | 固定资产采购合同<br>无形资产采购合同       |     |
| 综合财务      | * 经办部门:    | 资产与条件保障处 …  | 联系方式:   | 13085007528 |     |         | 耗材采购合同                     |     |
| 科研条件      | * 合同金额(元): | 遺輸入         |         |             |     |         |                            |     |
| 国际今作      | 大写金额:      |             | 签订日期:   | 请选择         | Ċ   | 合同开始日期: | <del>はよ照久立吻合同</del><br>请选择 |     |
|           | 合同结束日期:    | 请选择         | * 担保方式: | 请选择         | *   |         |                            |     |
| 知识产权      | 合同摘要:      | 请输入         |         |             |     |         |                            |     |
| 合同管理      | 备注:        | 请输入         |         |             |     |         |                            |     |
| 院机关日<br>程 |            |             |         |             |     |         |                            | 11  |
| ×         |            |             |         |             |     |         |                            |     |

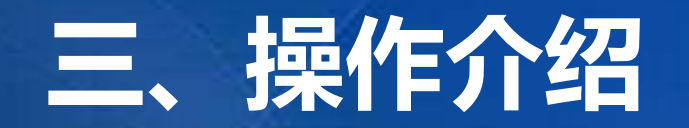

#### 主页左侧-->综合财务-->财务管理-->选择"借款单"(可关联)

| > 综合财务 >   | <ul> <li>财务管理 &gt; 财务审核 &gt; 审核明细</li> </ul> |          |      |                                |    |   |            |
|------------|----------------------------------------------|----------|------|--------------------------------|----|---|------------|
| R N N N    | 暂存 审核 退回                                     |          |      |                                | ×  | • | 基本信息       |
| 本信息        | 前揮编号·□K202506230004                          |          |      |                                |    | Î | 合同信息       |
|            |                                              |          |      |                                |    | Ŷ | 附件信息       |
| *借款方式      | 定额借款                                         | ▼ * 億    | 昔款日期 | 2025-06-23                     | Ċ1 | Ŷ | 核算账号       |
| *借款人       | 方明                                           | ***      | 昔款金额 | 9600.00                        |    | 0 | 结算信息       |
| 借款部门       | 磁体科学与技术部                                     | 信        | 昔款期限 |                                | -  | Ó | 核算信息       |
| *借款类别      | 设备采购(hfcas)                                  | - 1      | 业务事项 | 采购业务(new)                      | •  | ļ | 审批流程       |
| *借款事由      | 冷冻水泵发货前尾款                                    |          |      |                                |    |   | -74JX10040 |
| * 审核日期     | 2025-06-23                                   | <b>1</b> | 毛证摘要 | 方明借冷冻水泵发货前尾款单号:JJK202506230004 |    |   |            |
| 6人联系方<br>式 | 15556980645                                  |          |      |                                |    |   |            |
|            |                                              |          |      |                                |    |   |            |
| 司信息        |                                              |          |      |                                |    |   |            |
| 同信息        |                                              |          |      |                                |    |   |            |

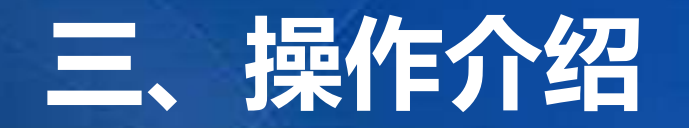

#### 主页左侧-->科研条件-->固定资产管理/耗材管理/无形资产-->验收入库

| 合<br>颜     | 科研条件业务审批 | 固定资产审批 耗材审批 无形资产审批                                                                                                  |
|------------|----------|----------------------------------------------------------------------------------------------------|
| 旧<br>电子公文  | 固定资产管理   | 我的资产   资产管理   采购申请   采购申请撤销   采购申请办结   采购订单 验收入库<br>移交   挂失   变更   维修   维修登记   盘点   处置申请   处置撤销   处置汇总<br>综合查询   统计 |
| ら<br>協会対策  | 耗材管理     | 我的耗材   耗材管理   采购申请   采购申请撤销   采购申请办结   采购订单   验收入库<br>盘点   安全库存提醒   业务综合查询   统计                                     |
|            | 无形资产管理   | 我的资产   资产管理   采购申请   采购申请撤销   采购申请办结   采购订单   验收入库<br>移交   变更   处置申报   处置撤销   处置汇总   综合查询   统计                      |
| 科研项目       | 资产台账管理   | 资产账簿管理 固定资产入账 固定资产折旧 固定资产传送凭证 固定资产台账查询<br>无形资产入账 无形资产摊销 无形资产传送凭证 无形资产台账查询 资产类别查询<br>资产凭证查询 凭证会计科目配置                 |
| 4-HWILDRIT | 报表管理     | 报表查询 自助查询 资产月报上报到院                                                                                                  |
| HR<br>人力资源 | 基础业务配置   | 资产管理员维护 采购员维护 数据权限维护 耗材预警配置 耗材基础配置<br>业务参数配置 单据批量导入 智能数据检查 折旧/摊销算法 设置报销人 单据办结                                       |
|            | 基础资料配置   | 供应商列表 供应商推荐理由列表 仓库管理 使用地点管理 资产扩展信息                                                                                  |

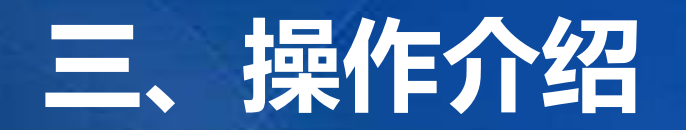

| 通报销单   | 财务暫存                           |    |                |                 | ×   | 〜単据未打          |
|--------|--------------------------------|----|----------------|-----------------|-----|----------------|
| 基本信息   | 单据编号: BPT202506230036          |    |                |                 |     | 单据提交届<br>有进行打印 |
| *报销人   | 陈连运                            |    |                |                 | ••• | 后经办人送          |
| *报销部门  | 离子束生物工程与绿色农业研究中心               | *  | 报销日期           | 2025-06-23      | 8   |                |
| * 费用类别 | 其他费用                           | •  | 票据张数           | 3               |     |                |
| 业务事项   | 其他业务 ( new )                   | •  |                |                 |     |                |
| *报销事由  | 采购臭氧检测器                        |    |                |                 |     |                |
| * 审核日期 | 2025-06-23                     | C  |                | ✔ 此单据需要填写预算会计科目 |     |                |
| 凭证摘要   | 陈连运报销采购臭氧检测器单号:BPT202506230036 | 填报 | 引<br>人联系方<br>式 | 13855116776     |     |                |
|        |                                |    |                |                 |     |                |

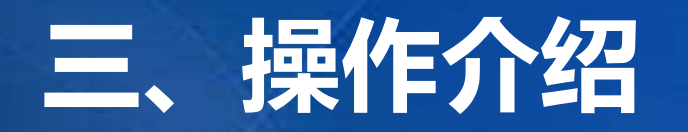

| = 6     | CHENESKE ACADEMY OF SEE | TL 新一代ARP系统 V3.7.5                                           | 本系统严禁存储、处理 | 、 传输国家秘密信息。 🔍 🕒 |     |
|---------|-------------------------|--------------------------------------------------------------|------------|-----------------|-----|
| TAX 1   | 合同采购申请管理                | 合同采购申请 合同采购申请审批                                              |            |                 |     |
| 人力资源    | 合同登记管理                  | 合同登记 合同审批 合同信息变更 合同变更审批                                      |            |                 | 0 5 |
| NIJIKA  | 合同执行管理                  | 付款信息   收款信息   节点管理   收付款补录   收付款补录审批                         |            |                 |     |
| 科研坝日    | 合同验收文件管理                | 合同验收文件 合同验收文件审批                                              |            |                 |     |
| 综合财务    | 合同台账管理                  | 合同台账 参与方资料库 合同模板查询                                           |            |                 |     |
| 科研条件    | 业务配置管理                  | 管理部门审批人配置 合同类型管理 合同模板管理 数据权限组<br>单据模板配置 业务信息预置 审批修改纪录 合同流程配置 | 护 业务规则配置   |                 |     |
|         | 查询管理                    | 合同登记查询 合同验收查询 合同采购申请查询                                       |            |                 |     |
| 国际合作    |                         |                                                              |            |                 |     |
| 知识产权    |                         |                                                              |            |                 |     |
| 合同管理    | ]                       |                                                              |            |                 |     |
| ic:#J¥□ |                         |                                                              |            |                 |     |

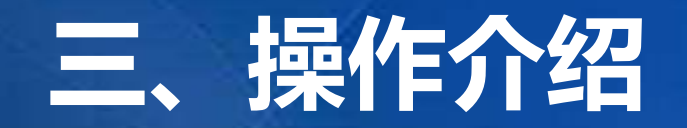

#### 主页左侧-->合同管理-->合同登记

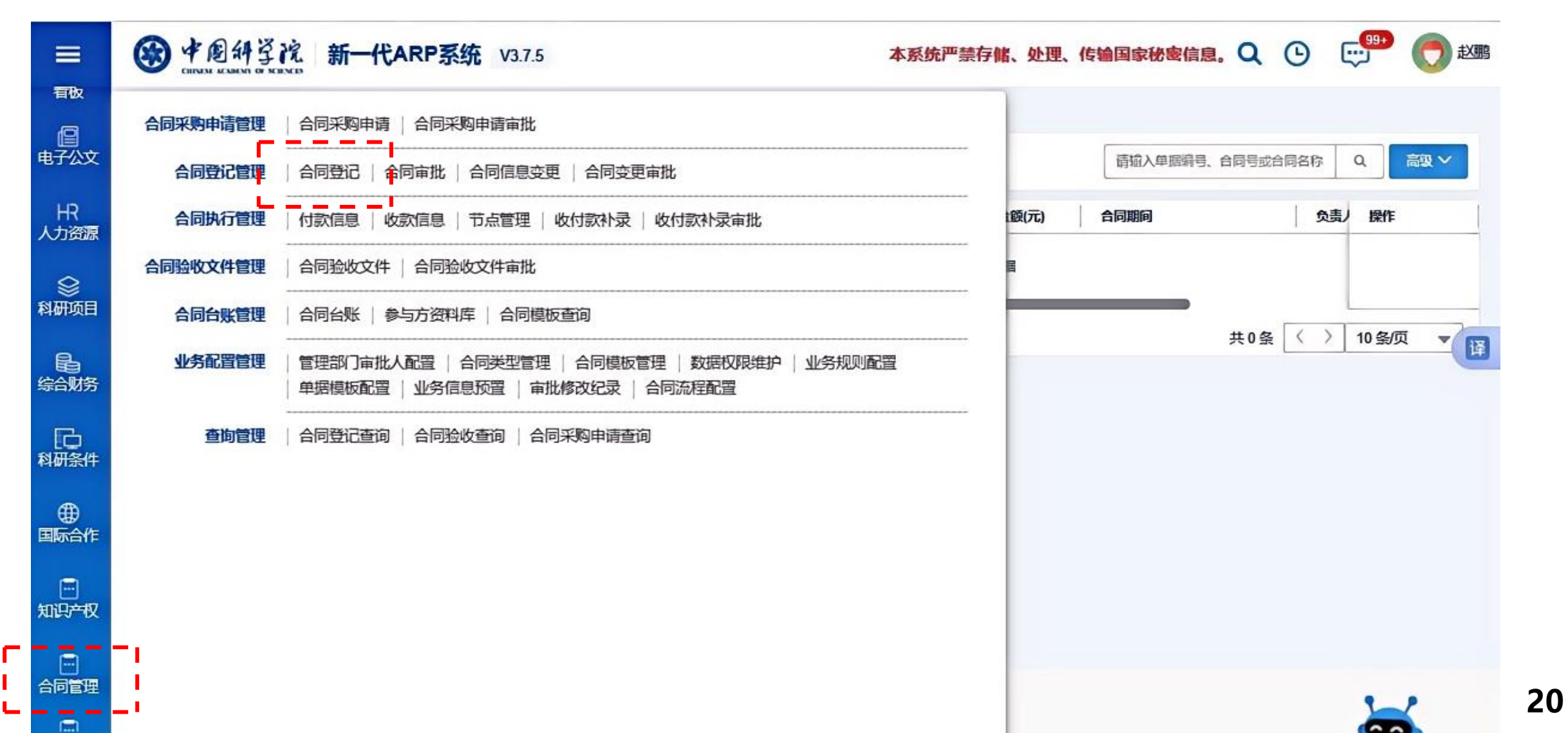

#### 二 损化介绍

| * 合同名称:    | 遺輸入                  | * 合同大类  | 支出          |   | * 合同类型: | 请选择                                |   |
|------------|----------------------|---------|-------------|---|---------|------------------------------------|---|
| * 合同负责人:   | <b>此项必填</b><br>请选择 … | * 所属部门: | 请编入         |   | *经办人:   | 固定资产采购合同                           |   |
| * 经办部门:    | 资产与条件保障处 …           | 联系方式:   | 13085007528 |   |         | 耗材采购合同                             | L |
| * 合同金额(元): | 请输入                  |         |             |   |         | 工程采购合同 维修改造采购合同                    |   |
| 大写金额:      |                      | 签订日期:   | 请选择         | ä | 合同开始日期: | <del>は<i>犬</i>腐久</del> 変励会同<br>请选择 |   |
| 合同结束日期:    | 请选择                  | *担保方式:  | 请选择         | • |         |                                    |   |
| 合同摘要:      | 请输入                  |         |             |   |         |                                    |   |
| 备注:        | 请输入                  |         |             |   |         |                                    |   |

^21

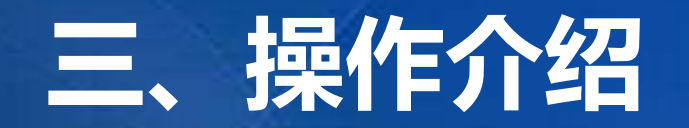

#### 主页左侧-->综合财务-->财务管理-->选择"借款单"(可关联)

| > 综合财务 >   | <ul> <li>财务管理 &gt; 财务审核 &gt; 审核明细</li> </ul> |          |      |                                |    |   |            |
|------------|----------------------------------------------|----------|------|--------------------------------|----|---|------------|
| R N N N    | 暂存 审核 退回                                     |          |      |                                | ×  | • | 基本信息       |
| 本信息        | 前揮编号·□K202506230004                          |          |      |                                |    | Î | 合同信息       |
|            |                                              |          |      |                                |    | Ŷ | 附件信息       |
| *借款方式      | 定额借款                                         | ▼ * 億    | 昔款日期 | 2025-06-23                     | Ċ1 | Ŷ | 核算账号       |
| *借款人       | 方明                                           | ***      | 昔款金额 | 9600.00                        |    | 0 | 结算信息       |
| 借款部门       | 磁体科学与技术部                                     | 信        | 昔款期限 |                                | -  | Ó | 核算信息       |
| *借款类别      | 设备采购(hfcas)                                  | - 1      | 业务事项 | 采购业务(new)                      | •  | ļ | 审批流程       |
| *借款事由      | 冷冻水泵发货前尾款                                    |          |      |                                |    |   | -74JX10040 |
| * 审核日期     | 2025-06-23                                   | <b>1</b> | 毛证摘要 | 方明借冷冻水泵发货前尾款单号:JJK202506230004 |    |   |            |
| 6人联系方<br>式 | 15556980645                                  |          |      |                                |    |   |            |
|            |                                              |          |      |                                |    |   |            |
| 司信息        |                                              |          |      |                                |    |   |            |
| 同信息        |                                              |          |      |                                |    |   |            |

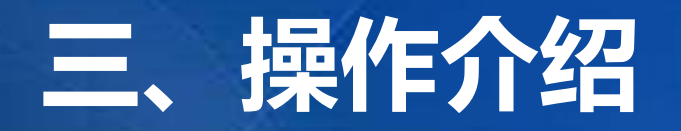

#### 主页左侧-->合同管理-->合同验收文件

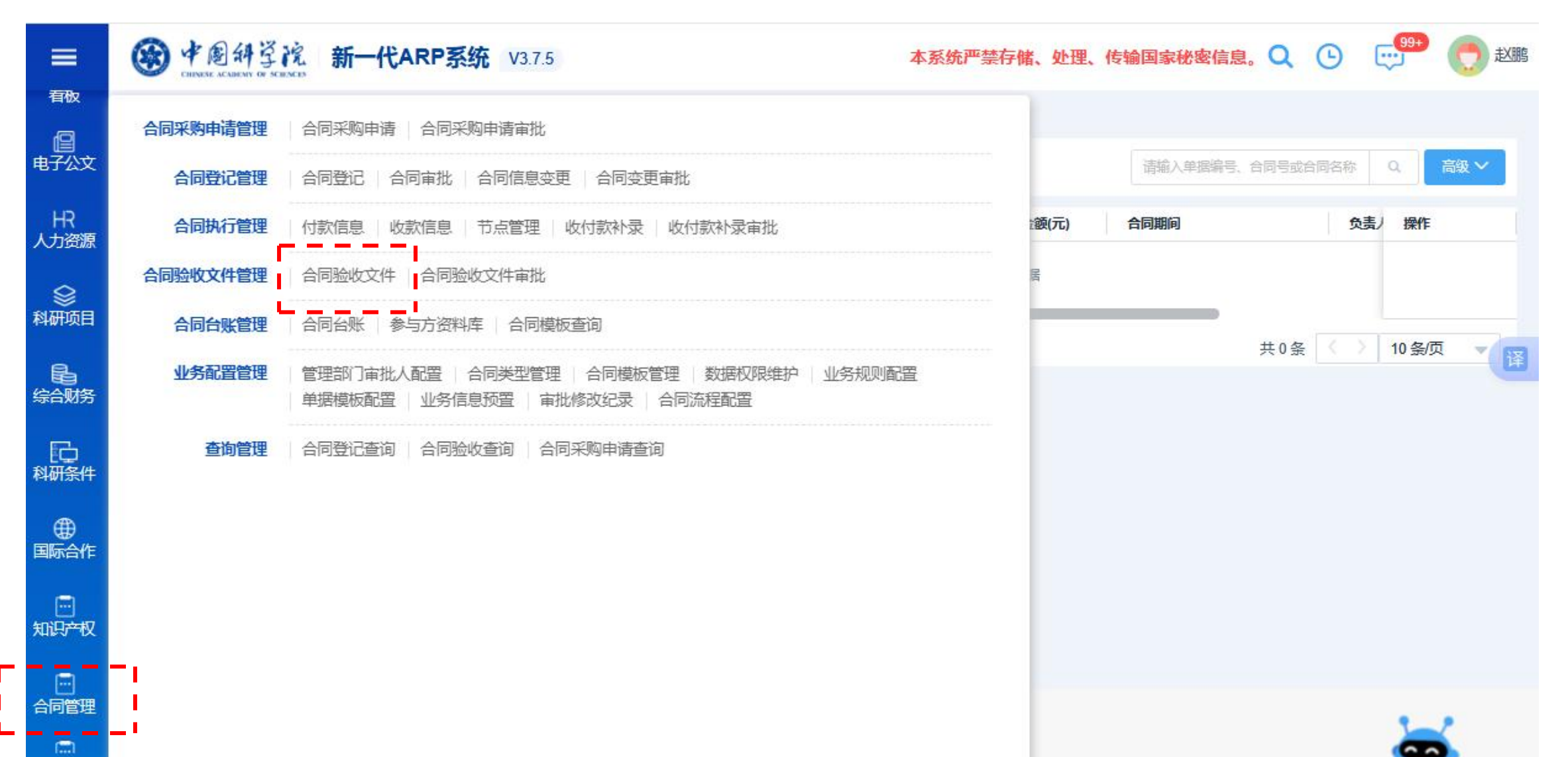

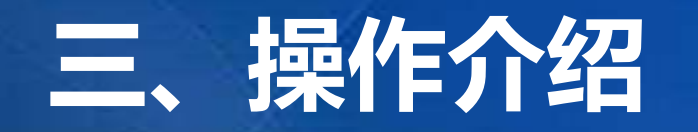

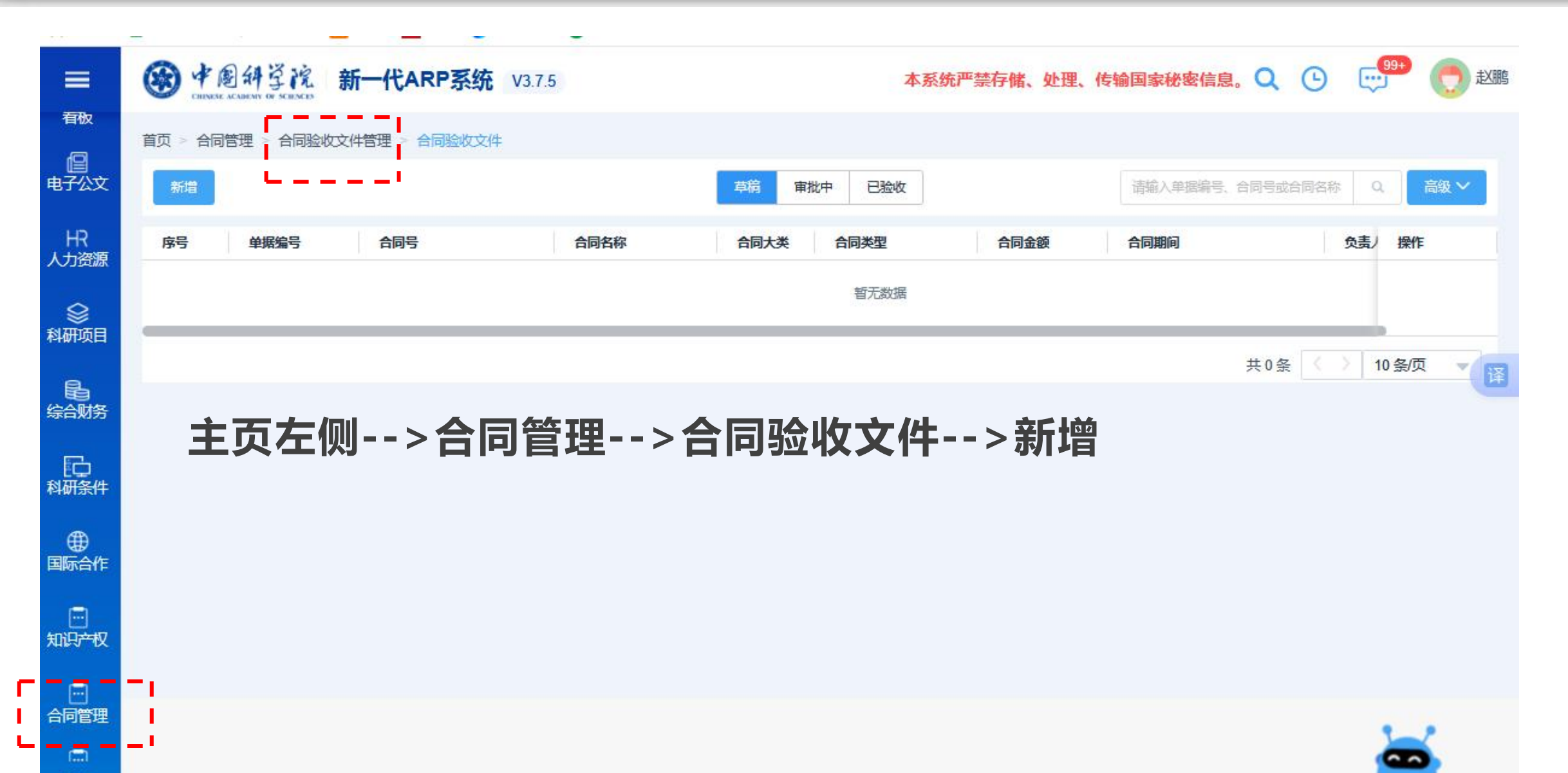

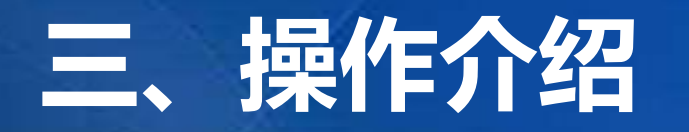

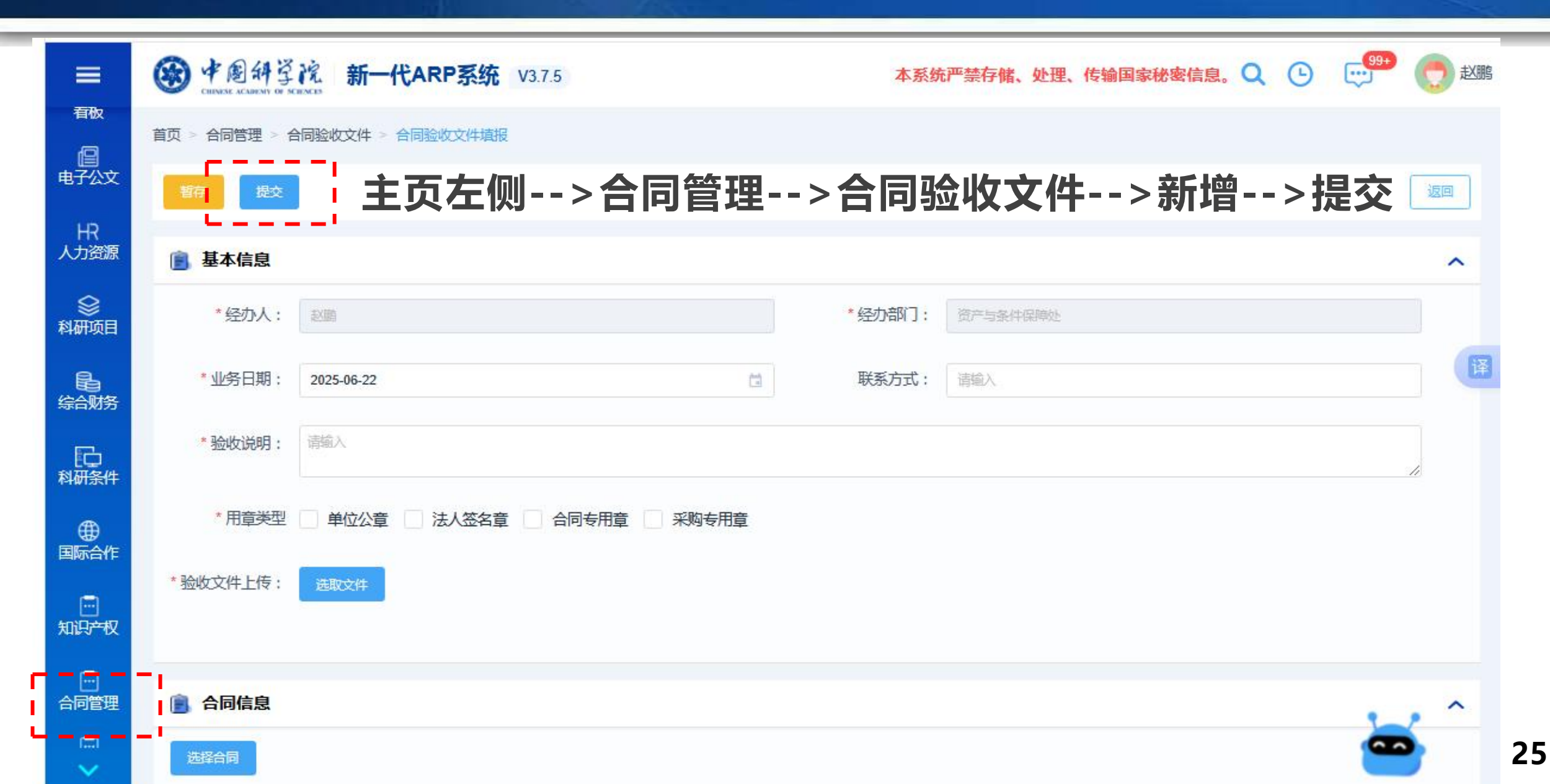

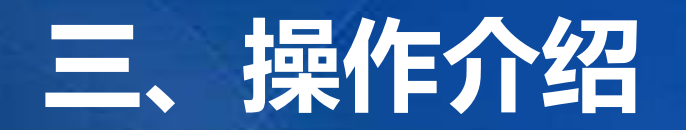

| 通报销单   | 财务暫存                           |    |                |                 | ×   | 〜単据未打          |
|--------|--------------------------------|----|----------------|-----------------|-----|----------------|
| 基本信息   | 单据编号: BPT202506230036          |    |                |                 |     | 单据提交届<br>有进行打印 |
| *报销人   | 陈连运                            |    |                |                 | ••• | 后经办人送          |
| *报销部门  | 离子束生物工程与绿色农业研究中心               | *  | 报销日期           | 2025-06-23      | 8   |                |
| * 费用类别 | 其他费用                           | •  | 票据张数           | 3               |     |                |
| 业务事项   | 其他业务 ( new )                   | •  |                |                 |     |                |
| *报销事由  | 采购臭氧检测器                        |    |                |                 |     |                |
| * 审核日期 | 2025-06-23                     | C  |                | ✔ 此单据需要填写预算会计科目 |     |                |
| 凭证摘要   | 陈连运报销采购臭氧检测器单号:BPT202506230036 | 填报 | 引<br>人联系方<br>式 | 13855116776     |     |                |
|        |                                |    |                |                 |     |                |

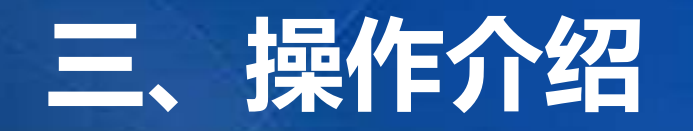

目前系统处于试运行阶段,若使用过程中出现任何问题,请联系对应模块联系人:

| 功能模块      | 联系人      | 联系方式                                        |
|-----------|----------|---------------------------------------------|
| 系统管理/账户信息 | 信息中心 潘婉苏 | 65592754, 18256962072,<br>wspan@hfcas.ac.cn |
| 科研条件/合同管理 | 资产处 鲍玲红  | 65592027, 18019541209,<br>blh@ipp.ac.cn     |
| 资产管理      | 资产处 李德君  | 65590305, 13637069617,<br>lidj@hfcas.ac.cn  |
| 综合财务      | 财务处 李霞   | 65591416, 18955169680,<br>lix@hfcas.ac.cn   |